#### 手順(動画と同じ内容です)

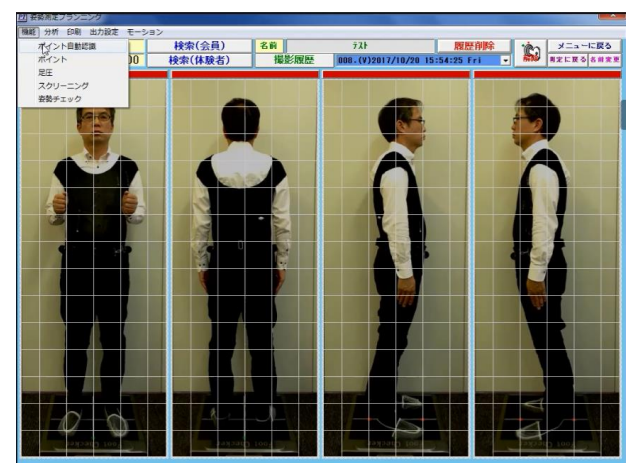

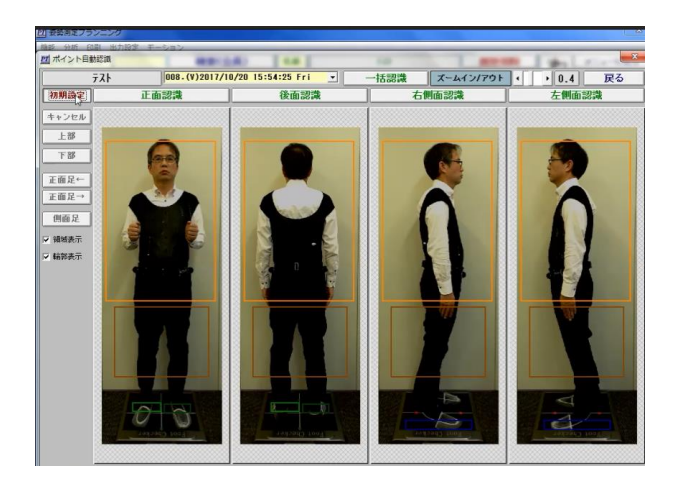

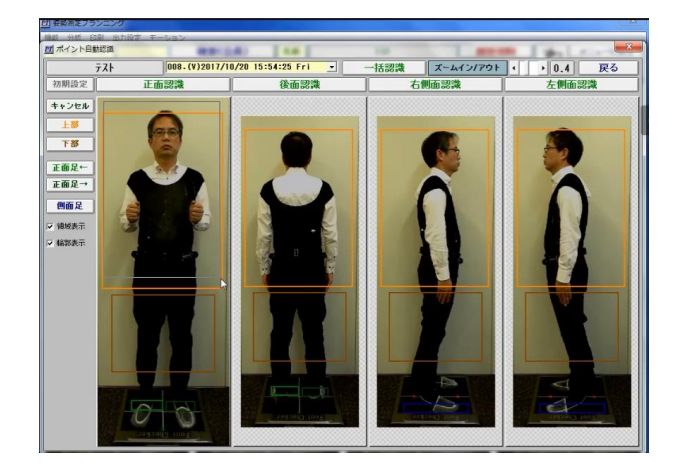

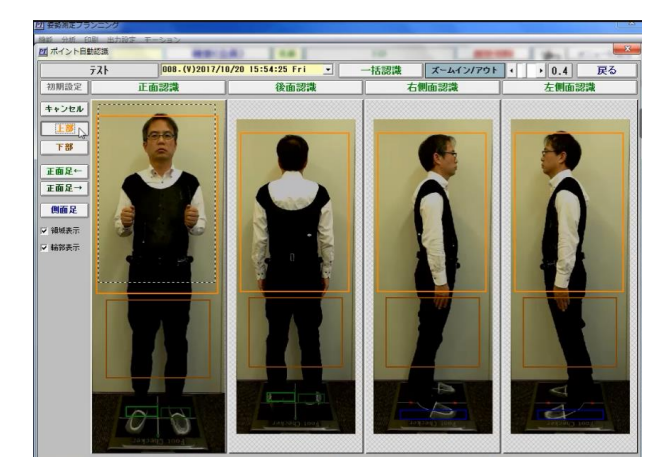

機能メニューからポイン ト自動認識を選択

初期設定ボタンをクリッ クし各部をポインターで 設定

上部(頭上から腰下)を ポインターで選択

## 上部ボタンをクリック

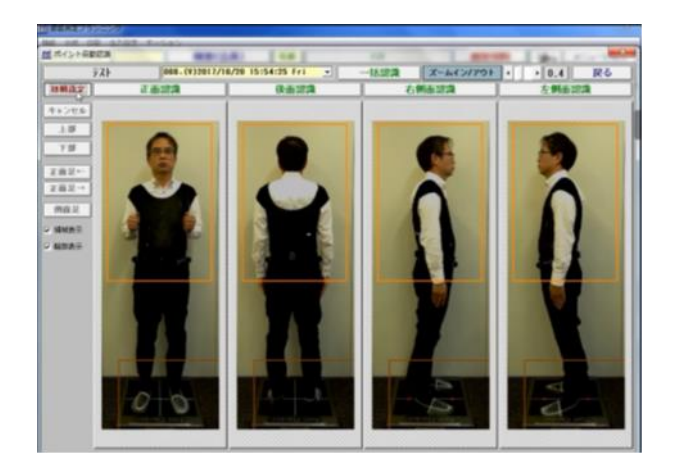

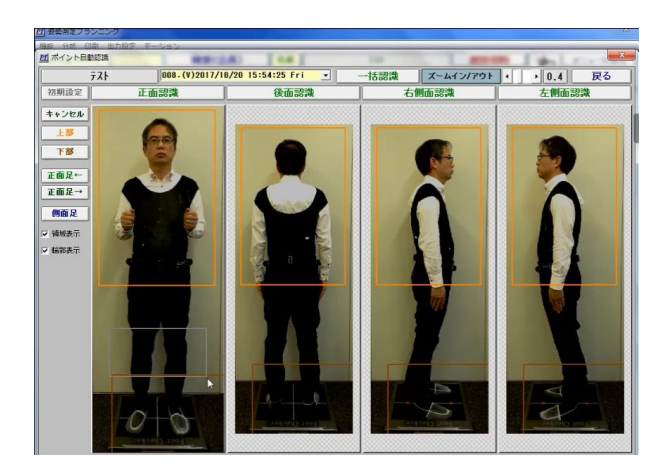

008.(V)2017/10/20 15:54:25 Fri \_ 面認識 後面認識

オイント日動認識

TB

正商足← 正面足→ 例面足 ジ 領域表示 ジ 秘部表示

77ŀ 初期設定

正面認識

0 0 →括認識 ズームイン/アウト・・・・0.4 戻る 右側面認識 左側のEmm

初期設定ボタンをクリッ ク

#### 下部(股下から足首)を ポインターで選択

# 下部ボタンをクリック

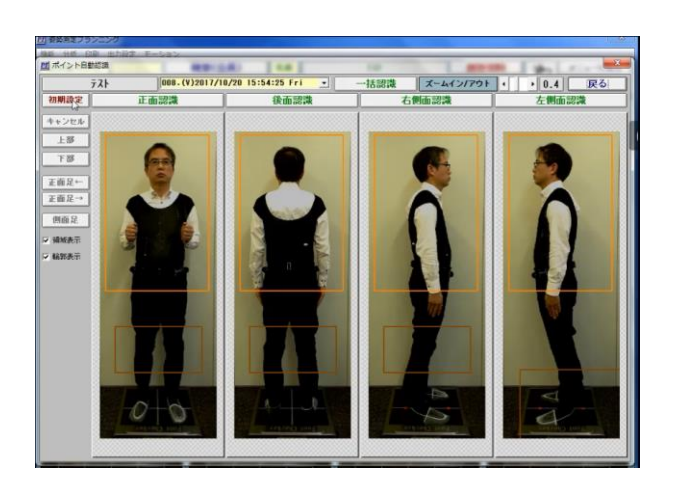

初期設定ボタンをクリック

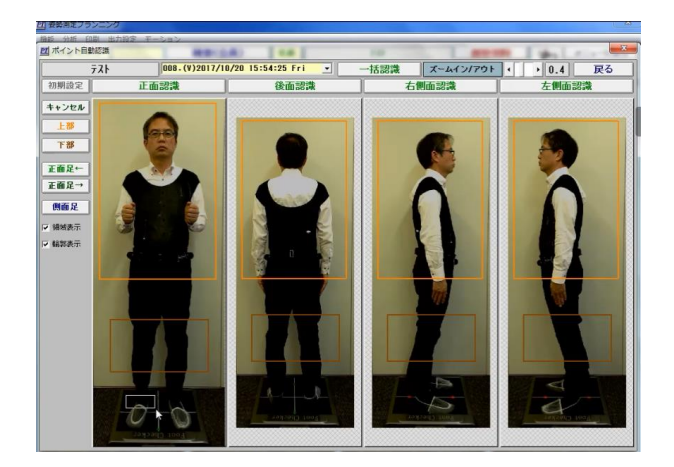

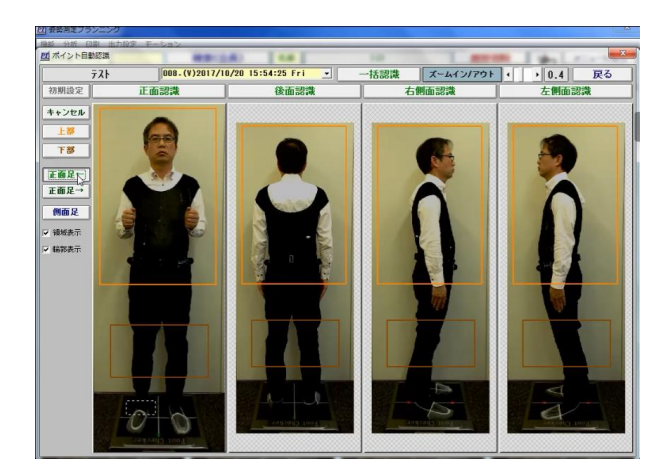

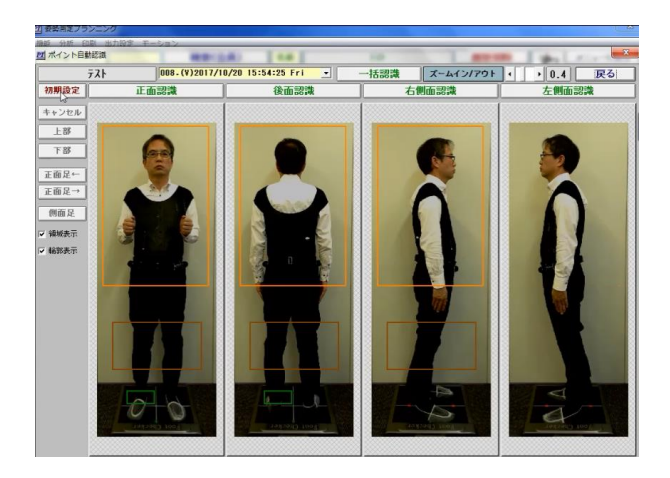

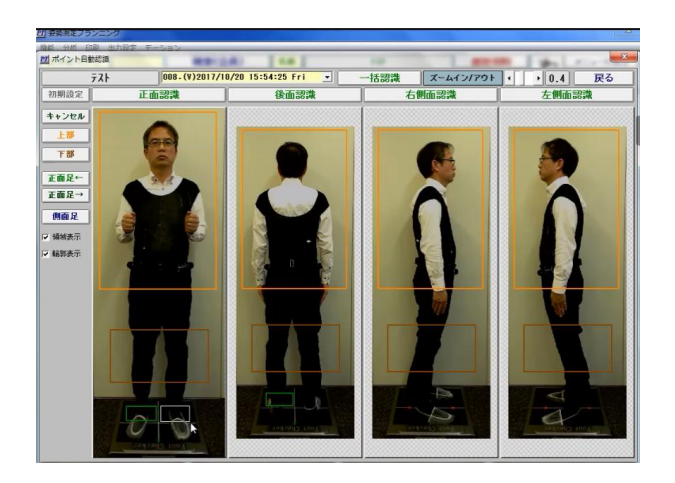

右足首をポインターで選択

#### 正面足←ボタンをクリック

### 初期設定ボタンをクリック

# 左足首をポインターで選択

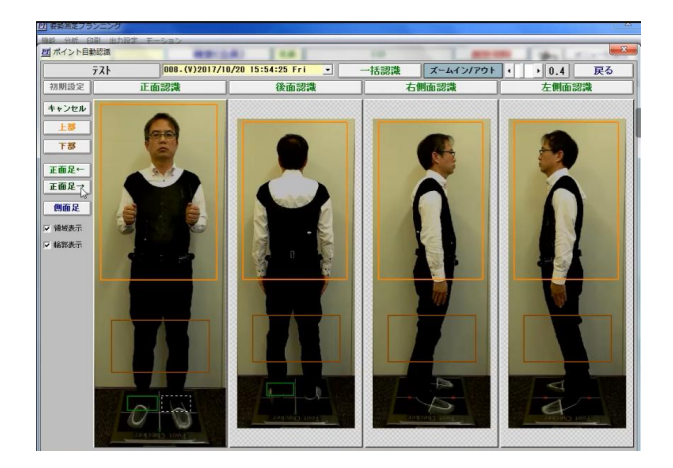

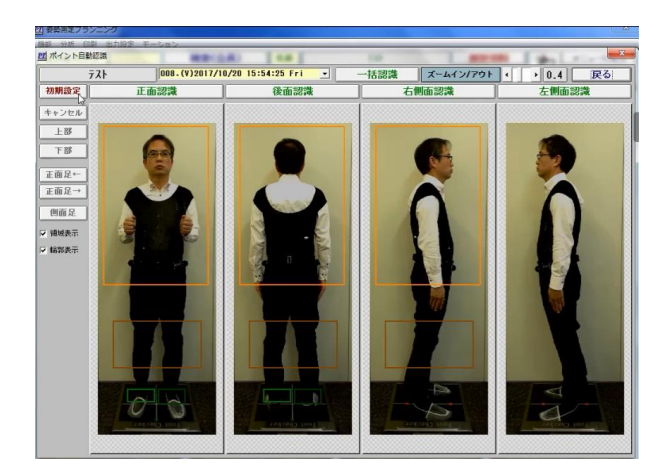

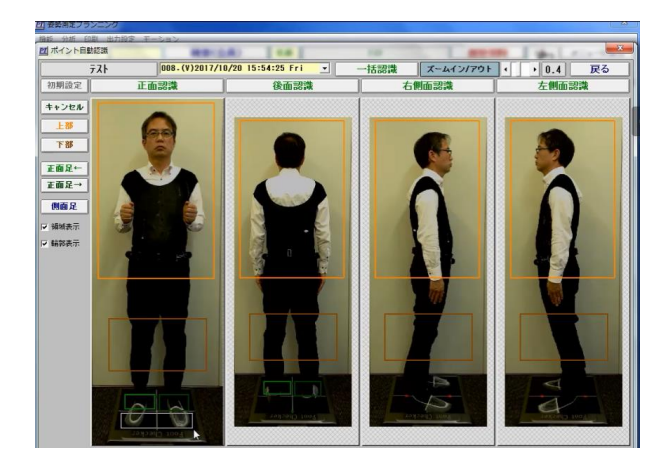

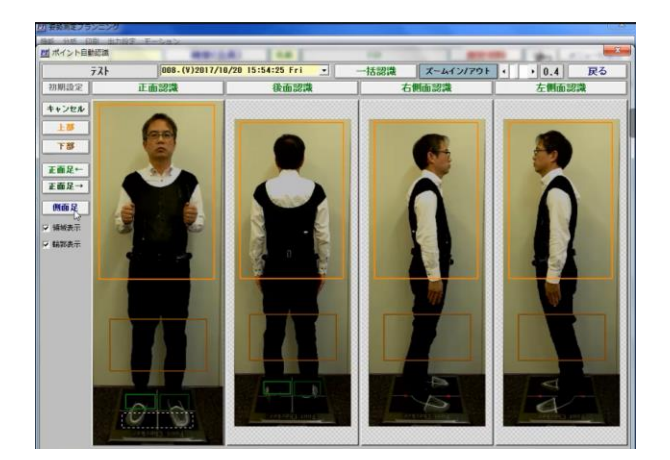

正面足→ボタンをクリック

# 初期設定ボタンをクリック

両足つま先部分をポインターで 選択

# 側面足ボタンをクリック

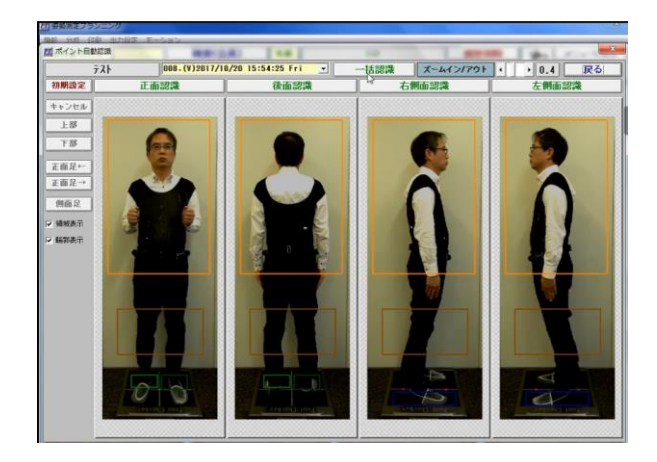

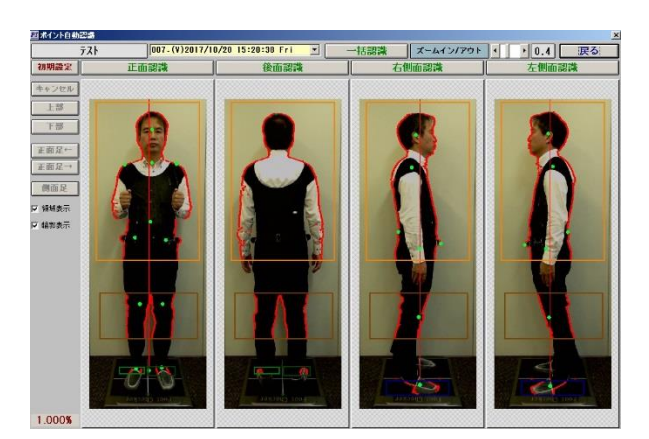

## 一括領域ボタンをクリック

アウトラインとポイントが 表示されます

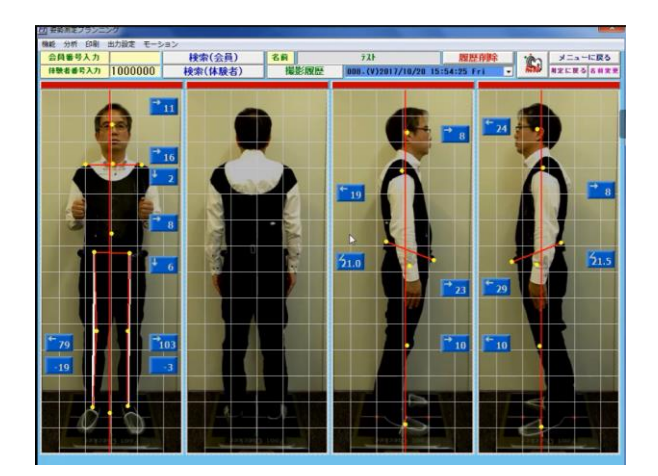

## 戻るボタンをクリックすると 測定結果が表示されます

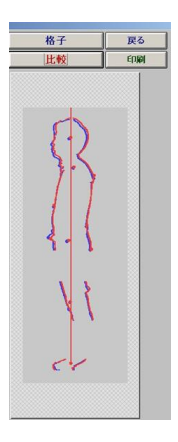

アウトライン比較はライン を重ねて表示します